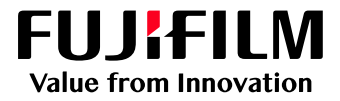

# How To Print Using the PDF Printer Driver

### GX Print Server for PrimeLink™

Version 1.0

FUJIFILM Business Innovation Corp.

#### Overview

This exercise will demonstrate the benefit of printing from a Windows PC only client computer using the GX Print Server PDF Printer Driver. An Adobe Postscript Driver is also provided for the GX Print Server as another option for common printing applications (for both Mac and Windows PC). However the GX Print Server also provides The PDF Printer Driver (Only supported no Windows PC), which enables users to produce an improved printed output for certain Microsoft Office applications. The PDF Printer Driver also supports "pass-through mode" for some applications, which enables users to send the pdf file to the GX Print Server whilst using a familiar printer driver interface. This demonstration will allow the user to compare the two printer driver options.

Supported applications for "pass-through mode":

- o Adobe Acrobat XI or later version
- o Adobe Reader XI or later version
- o Adobe InDesign CC 2014 or later version

#### Objective

By the end of this exercise you will be able to:

- Print from an application using both the PostScript Printer Driver and PDF Printer Driver
- Discover the benefits of using The GX Print Server PDF Printer Driver
- Learn how "pass-through mode" works

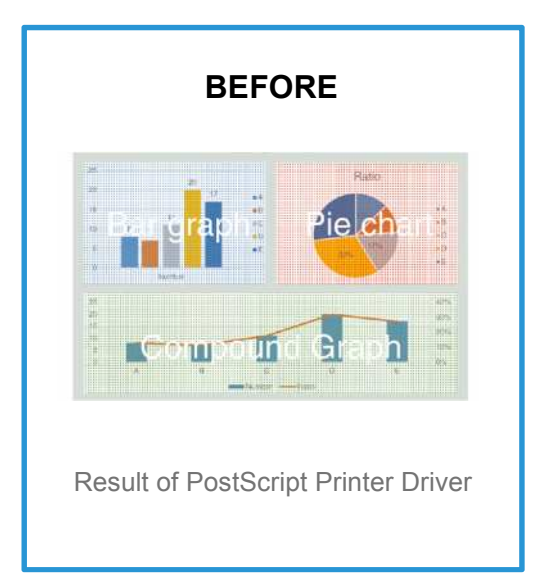

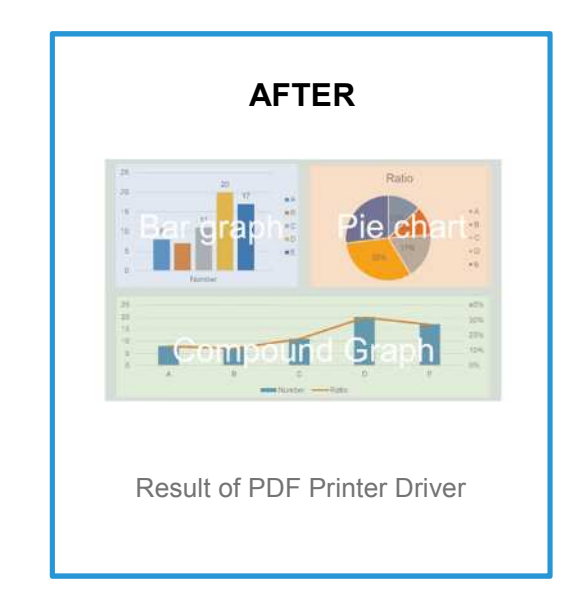

#### Printing from Microsoft Excel

For comparison, please install both the PS Printer Driver and PDF Printer Driver by referencing: HTD\_how-to-install\_printer\_driver-gxprintserver.

- 1. Open an Excel document by double clicking your job (or the supplied sample Excel file).
- 2. Select [File] > [Print].

ĺ

| ©          | - Galeran                                                                                                    |                                                                                                    |
|------------|----------------------------------------------------------------------------------------------------|----------------------------------------------------------------------------------------------------|
| *          | Info                                                                                                    |                                                                                                    |
| 14         | "ashierp#                                                                                                    |                                                                                                    |
| 5.4        |                                                                                                    | 1011 SA4                                                                                                    |
|            | Asther Warshould                                                                                                    | ezaren                                                                                                    |
| 40.00      | <ul> <li>Collore successible pagespectrometers if coolding of<br/>the deal</li> </ul>                                                                                                    | 18 1395                                                                                                    |
| Server.    | Wellows                                                                                                    | The Martin Control of Control of |
| intertette |                                                                                                    | Selection (Manager                                                                                                    |
| -          | inspectivent coch                                                                                                    | 6-0-0-116-0                                                                                                    |
|            | <ol> <li>A meriado opticalis or exactly consistent and a second second seco</li></ol> | and and a second second                                                                                                    |
| 4004       |                                                                                                    | Assoc 21.201.0000                                                                                                    |
| 4944       | <ul> <li>5. soult complex objective consideration</li> </ul>                                                                                                    | ally all theory of the                                                                                                    |
| 344        | - Verikite                                                                                                    | Re digit age                                                                                                    |
| 111.00     | C. Conservation and the second                                                                                                    | and the set                                                                                                    |
| ALC: N     | Summer -                                                                                                    |                                                                                                    |
| 2.00       |                                                                                                    | terstative, management                                                                                                    |
| 1.000      | The Decement watchings                                                                                                    | I.d.                                                                                                    |
|            | TO Police scattering media as south source and the                                                                                                    | Tel stor D'ocumente                                                                                                    |
|            | Serve.                                                                                                    | BT Note in                                                                                                    |
|            |                                                                                                    | Ownia Projanter                                                                                                    |
|            |                                                                                                    |                                                                                                    |
|            |                                                                                                    |                                                                                                    |
|            |                                                                                                    |                                                                                                    |
|            |                                                                                                    |                                                                                                    |
|            |                                                                                                    |                                                                                                    |
|            |                                                                                                    |                                                                                                    |
|            |                                                                                                    |                                                                                                    |

3. Select the **PDF** Printer Driver for GX Print Server in the [Printer] drop down menu.

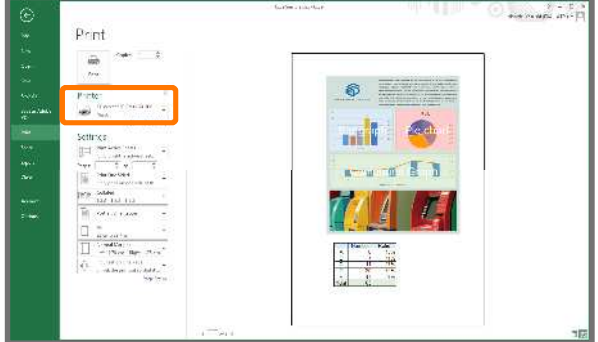

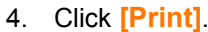

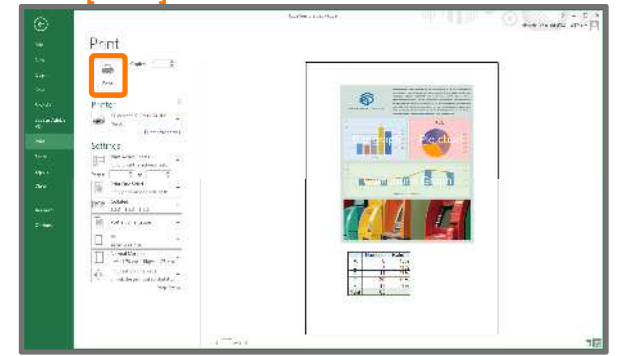

You have printed a document from Excel and will now print the same document using a PS Driver to compare the results.

5. Select [File] > [Print].

| C              |                                                                                                    |                                                                                                    |
|----------------|----------------------------------------------------------------------------------------------------|----------------------------------------------------------------------------------------------------|
| 0              | Info                                                                                                    |                                                                                                    |
| 1.4            | a-herpe                                                                                                    |                                                                                                    |
| **             | And Andrews                                                                                                    | N. M. M.                                                                                                    |
| 664            | Solar Colors Control ( ) protocorrelation of the loss of the control of the control of the contr | in 1997.<br>The Advance                                                                                                    |
| 11167461<br>15 |                                                                                                    | Selage an Sel Annager                                                                                                    |
| ***            | Provide up of a same service and a service service of the same service service | e-ca-riter<br>                                                                                                    |
| 100 A          |                                                                                                    | A rate at 1237-40090<br>(add) and 100.00100 (40.001                                                                                                    |
| 340 C          | Veriation .                                                                                                    | Research and the second second s |
| 41947          | Name<br>Name                                                                                                    | [] Bod<br>Gifterade                                                                                                    |
|                | Binkser V Koliphons                                                                                                    | to only the second second second second second second second second second second second second second second s                                                                                                    |
|                | FD<br>Maastin<br>group                                                                                                    | For and Excerning                                                                                                    |
|                |                                                                                                    | C.V. KINE.                                                                                                    |
|                |                                                                                                    |                                                                                                    |
|                |                                                                                                    |                                                                                                    |
|                | l                                                                                                    |                                                                                                    |

6. Select the **PS** Printer Driver for GX Print Server in the [Printer] drop down menu.

| Ψ.                                                                                                    |                                                                                                    |                                                                                                    | where the Market all a |
|----------------------------------------------------------------------------------------------------|----------------------------------------------------------------------------------------------------|----------------------------------------------------------------------------------------------------|------------------------|
| <b>W</b>                                                                                                    | Print                                                                                                    |                                                                                                    |                        |
| ta -                                                                                                    | - ··· ·                                                                                                    |                                                                                                    |                        |
| 54                                                                                                    | Pres.                                                                                                    |                                                                                                    |                        |
| ~~                                                                                                    |                                                                                                    | S HATTERINE                                                                                                    |                        |
| 100 m                                                                                                    | Profile                                                                                                    | and any statement of the                                                                                        |                        |
| 100 and 100 and 100 and 100 and 100 and 100 and 100 and 100 and 100 and 100 and 100 and 100 and 100 and 100 and | 189 - L.                                                                                                    |                                                                                                    |                        |
| ~                                                                                                    | Settings                                                                                                    | and the second                                                                                                  |                        |
| 101                                                                                                    | I - Martine to -                                                                                                    |                                                                                                    |                        |
| ·***                                                                                                    | *** 1 5 * 1 5                                                                                                    | The second second second second second second second second second second second second second second second se |                        |
| an -                                                                                                    | Sectored -                                                                                                    | W. W. W. H. W.                                                                                                  |                        |
| ALC: N                                                                                                    | 1979 Solder 1                                                                                                    |                                                                                                    |                        |
|                                                                                                    | The section and the section of the section of the s |                                                                                                    |                        |
|                                                                                                    |                                                                                                    |                                                                                                    |                        |
|                                                                                                    | - and Ca                                                                                                    | Nation Side                                                                                                    |                        |
|                                                                                                    | A surveyor                                                                                                    |                                                                                                    |                        |
|                                                                                                    | in the second second se | 2 B 12                                                                                                    |                        |
|                                                                                                    |                                                                                                    |                                                                                                    |                        |
|                                                                                                    |                                                                                                    |                                                                                                    |                        |

7. Click [Print].

| -            | Dent                                                                                                    |                                                                                                    |  |
|--------------|----------------------------------------------------------------------------------------------------|----------------------------------------------------------------------------------------------------|--|
| 1            | a sant                                                                                                    |                                                                                                    |  |
|              |                                                                                                    |                                                                                                    |  |
| ~            | . Tru                                                                                                    |                                                                                                    |  |
| 6694         | P-inte-                                                                                                    | • • • • • • • • • • • • • • • • • • •                                                                           |  |
| toria Adda   | and the second second s | A4                                                                                                    |  |
| ~            | Settines                                                                                                    |                                                                                                    |  |
| ***          | III Merida inte                                                                                                    |                                                                                                    |  |
| · · · ·      | **** [ \$ *] \$                                                                                                    | The second second second second second second second second second second second second second second second se |  |
| a            | Here and the second second sec |                                                                                                    |  |
| *****        | THE SAME                                                                                                    |                                                                                                    |  |
| 2 <b>4</b> 0 | 🕅 editation =                                                                                                    |                                                                                                    |  |
|              |                                                                                                    |                                                                                                    |  |
|              | - There may the star                                                                                                    | A State                                                                                                    |  |
|              | The second second secon |                                                                                                    |  |
|              | 24(20)                                                                                                    | Sid 17                                                                                                    |  |
|              |                                                                                                    |                                                                                                    |  |
|              |                                                                                                    |                                                                                                    |  |

8. Compare the printed output from PS Printer Driver and PDF Printer Driver.

You have now completed this exercise.

To practice the process of printing using "pass-through mode", please continue to the next exercise.

## Printing from Acrobat DC (pass-through mode)

1

When "pass-through mode" is used, the job name becomes "Unknown\_xxxxxxx". In order to set the job name, please click [Job Name] in the Properties dialog box.

| Advanced Settings |                                                                                                    |           |                                                                                                    |
|-------------------|----------------------------------------------------------------------------------------------------|-----------|----------------------------------------------------------------------------------------------------|
|                   | Farscrites(_);                                                                                                    | 121222    | Concentration of the second second seco                                                                                                    |
|                   | R Wed ty/Standard                                                                                                    | - Sam     | Destero 141                                                                                                    |
| a                 | To induce on the second second secon |           | Great Date So.<br>State to an Annual Difference (C)<br>State to an Annual Difference (C)<br>State to an Annual Difference (C)<br>Costol (C)<br>1<br>State State (C)<br>Annual C)<br>State State (C)<br>(Sate State (C)<br>Feet Date (C)<br>Feet Date (C)<br>Feet Date (C)<br>State (C)<br>(Sate State (C)<br>(Sate State (C))<br>(Sate State (C))<br>(Sate Stat |
|                   |                                                                                                    |           | dog Proportion Reaton getwith                                                                                                    |
|                   |                                                                                                    |           | OK. Canoci                                                                                                    |
|                   | Set Job Name                                                                                                    | -         |                                                                                                    |
|                   | <ul> <li>Auto Acquisiti</li> <li>Enter Job Nar</li> </ul>                                                                                                    | on<br>nei |                                                                                                    |
|                   | Job Name:                                                                                                    |           |                                                                                                    |
|                   |                                                                                                    |           | OK Cancel                                                                                                    |
|                   |                                                                                                    |           |                                                                                                    |

- 1. Open the sample PDF job by double clicking the file.
- 2. Select [File] > [Print].

| Edit View Window Help |             |
|-----------------------|-------------|
| Dpen                  | Ctrl+C      |
| Create                | •           |
| E) Save               | Ctri+       |
| Save As               | Shift+Ctrl+ |
| Save as Other         | E           |
| Export To             | ÷.          |
| Send File             | F.          |
| Regert                |             |
| Close                 | Ctrl+V      |
| Prop <u>e</u> rties   | Ctrl+E      |
| Print                 | Ctrl+f      |

3. Select the **PDF** Printer Driver for GX Print Server in the **[Printer]** drop down menu.

| Prigter Properties                   | Advanced Lisip (     |
|--------------------------------------|----------------------|
| Copies: 1 🔮                          | 0                    |
| Pages to Print                       | Comments & Forms     |
| ê ∆¶                                 | Document and Markups |
| © Current page                       | Summarize Comments   |
| 🖰 Pages 🗍 - 100                      | Casta 60%            |
| <ul> <li>More Options</li> </ul>     | 210 x 236 93 mm      |
| Page Sizing & Handling 🕕             | 201220.35 100        |
| Size Poster Multiple Booklet         |                      |
| n Pr                                 |                      |
| Artual size                          | L + L + L            |
| Shink oversized pages                |                      |
| Custom Scale: 100 %                  | 10 A                 |
| Choose paper source by PDF page size | + - + + + + +        |
|                                      |                      |
| Pent on both sides of paper          |                      |
| Orientation:                         | n + m + r            |
| Auto portrait/landscape              |                      |
| C Landscape                          |                      |
|                                      |                      |
|                                      |                      |
|                                      | 1070 2 (00)          |

4. Click [Print].

|                                                                                                    | ы (р.                |
|----------------------------------------------------------------------------------------------------|----------------------|
| Pages to Print                                                                                                    | Comments & Forms     |
| e Al                                                                                                    | Document and Markups |
| Current page                                                                                                    | Summarize Comments   |
| b Man Options                                                                                                    | Scale: 69%           |
| - mar sports                                                                                                    | 210 x 296.99 mm      |
| Page Sizing & Handling 🕦                                                                                                    |                      |
| Size Poster Multiple Booldet                                                                                                    |                      |
| m pr                                                                                                    |                      |
| Artual size                                                                                                    |                      |
| @ Shink oversited pages                                                                                                    |                      |
| Cuttom Scale: 100 %                                                                                                    | No. 10 No. 10        |
| The second second s | ++ ++                |
| Choose paper source by PDF page size                                                                                                    |                      |
| Print on both sides of paper                                                                                                    |                      |
| Orientation:                                                                                                    | D + C + C            |
| C Auto portrait/Tandscape                                                                                                    |                      |
| Portrait                                                                                                    |                      |
| 🖱 Landscape                                                                                                    |                      |
|                                                                                                    |                      |
|                                                                                                    |                      |

You have printed a document from Acrobat DC using "passthrough mode" and will now print the same document using a PS Driver (without pass through mode), to compare the results. 1. Select the **PS** Printer Driver for GX Print Server the [Printer] drop down menu.

| Printer: FL Verset 80 Press CV1000 DC EN | Advanced Eelp C.                      |
|------------------------------------------|---------------------------------------|
| Save ink/tor                             | w (i)                                 |
| Pages to Print                           | Comments & Forms                      |
| জ তা                                     | Document and Markups                  |
| O Cystent page                           |                                       |
| C Pages 1 - 100                          | Automatice Christiening               |
| <ul> <li>More Options</li> </ul>         | Scale: 98%                            |
| Page Sizing & Handling 💿                 |                                       |
| Size Pester Multiple Booklet             |                                       |
| 0 Bt                                     | 297.03 x 210.25 mm                    |
| 🗇 Actual size                            |                                       |
| Shrink oversized pages                   | · · · · · · · · · · · · · · · · · · · |
| Custom Scale 100 %                       | No. 10 No. 10                         |
| Choose parent routre by RDE page rise    | +                                     |
| Conne biber source ek, ou hade sde       |                                       |
| C Print on both sides of paper           |                                       |
| Orientation:                             |                                       |
| Auto podrait/landscaps                   |                                       |
| 🖸 Portrat                                |                                       |
| 🕐 Landscape                              |                                       |
|                                          |                                       |
|                                          | A C                                   |
|                                          | Page1 07100                           |

2. Click [Print].

| Prigter: [PL/centre 00 Dans Cr1000 DC CV                                                                                                    | n Advanced here c                                                                                                    |
|----------------------------------------------------------------------------------------------------|----------------------------------------------------------------------------------------------------|
| Zepres (* 🐨 El Print di<br>El Save inte                                                                                                    | /toner ①                                                                                                    |
| Pages to Print                                                                                                    | Comments & Forms                                                                                                    |
| ● <u>A</u> <sup>1</sup>                                                                                                    | Document and Markups                                                                                                    |
| Current page                                                                                                    | Summarize Comments                                                                                                    |
| O Pages  1-100                                                                                                    | Contraction of the second second seco |
| <ul> <li>More Options</li> </ul>                                                                                                    | ALANE WAS                                                                                                    |
| Page Sizing & Handling 🔘                                                                                                    |                                                                                                    |
| Size Poster Multiple Boo                                                                                                    | klart                                                                                                    |
| Pi     Actual ace     Shrink overstand pages     Outrem Scale [20]     %     Crosses pager source by PDF page size     Print on Eight actual or pager     Print on Eight actual or pager     Shrink     August pagerstormedicarge     Shrink     Landcage |                                                                                                    |
|                                                                                                    | Pegel of 100                                                                                                    |

Please note: This demonstration shows that it may take more time to send the data to the GX Print Server using the PS Driver.

The improvements made by converting some applications directly to PDF data and using "pass-through mode" can greatly reduce processing times due to potentially smaller file sizes.

Congratulations you have now completed this exercise.